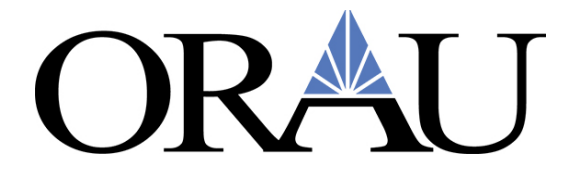

# How to Add a Cash Advance in Concur When Your Trip is Already Approved

Create a new **Request** by clicking on **New**, then **Start a Request**.

| ORAU<br>Hello, Casee |                                                                     | +<br>New                                            | Approvals        | <b>01</b><br>Authorization<br>Requests | <b>DO</b><br>Available<br>Expenses | <b>OD</b><br>Open<br>Reports | <b>DO</b><br>Cash<br>Advances |
|----------------------|---------------------------------------------------------------------|-----------------------------------------------------|------------------|----------------------------------------|------------------------------------|------------------------------|-------------------------------|
| TRIP SEARCH          | ALERTS                                                              | Start a Request<br>Start a Report                   |                  |                                        |                                    |                              |                               |
| Select Traveler Type | <ul> <li>As a ORAU employe</li> <li>You haven't signed u</li> </ul> | New Cash Advan<br>Enter New Rese<br>Upload Receipts | rvation by p her | o subscription. Lean                   | n More and Activate                | Not right now                |                               |

### The **Request Header** will appear.

| Request Policy         |                   | Request Id                       |     | Request Name * 😮           |                                   |  |
|------------------------|-------------------|----------------------------------|-----|----------------------------|-----------------------------------|--|
| *ORAU-Travel A         | Approve then Book | 36WA                             |     | Cash Adv San Diego 7/24/21 |                                   |  |
| Supplemental Reques    | st                | Request/Trip Start Date *        |     | Request/T                  | rip End Date *                    |  |
| Search by 🗸 🖡          | Request ID        | 07/24/2021                       |     | 07/31/2021                 |                                   |  |
| Trip Type *            |                   | Are you attending a Conference?* |     | Non-Busin                  | ness Days?* 😮                     |  |
| Domestic Travel        |                   | ✓ No                             | ~   | No                         |                                   |  |
| List of Non-Business I | Days 🕜            | Booking Type *                   |     | Main Dest                  | ination City * 😮                  |  |
|                        | •                 | 3. Other                         | ~ ] | US 🗸                       | San Diego, California             |  |
| Main Destination Cou   | intry             | Business Purpose *               |     | Project *                  | 0                                 |  |
| US                     |                   | Cash ADV                         |     | <b>T</b> ~                 | CET_Gold Plan with EES OH (201218 |  |
|                        |                   |                                  | /   | Task *                     | 0                                 |  |
|                        |                   |                                  |     | ▼ ~                        | CET_Gol - Task 10 (0102)          |  |
| Comment                |                   |                                  |     |                            |                                   |  |
|                        |                   |                                  |     |                            |                                   |  |
| •                      |                   |                                  |     |                            | Save Cance                        |  |

## Follow these steps:

- For the **Request Name**, enter Cash Adv City and Dates (as much information that will fit)
- Enter the same dates as the original Request.
- Use the **Supplemental Request** Option, and select the Request you need the advance for.
- Choose "Other" for **Booking Type**
- Enter a description for what you are requesting in the **Comment** section.
- Complete the other required fields marked with a red asterisk.
- Click Create/Save.

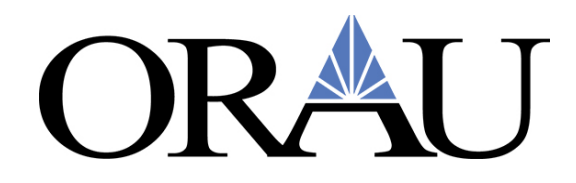

# Expected Expenses:

| Request Details 🗸     | Print/Share 🗸    | Attachments | ~      |          |         |
|-----------------------|------------------|-------------|--------|----------|---------|
| EXPECTED E            | XPENSES          |             |        |          |         |
| Add 🗸                 | Edit             | Allocate    | Delete |          |         |
| Search for an e       | expense type     |             |        |          | ]<br>Ex |
| C U3. Mileage         |                  |             |        | <b>^</b> | ectec   |
| ^ 07. Other           |                  |             |        |          |         |
| Abstract Registra     | ation Fees       |             |        |          |         |
| Other                 |                  |             |        |          |         |
| Personal Profes       | sional Developme | ent         |        |          |         |
| Publication Char      | ges              |             |        | -        |         |
|                       |                  |             |        |          |         |
| Processor Privacy Sta | tomont           |             |        |          |         |

#### Click Add and select Other

| New Expense: Other \$0.00<br><sup>09/18/2021</sup> |                      | Cancel Save |
|----------------------------------------------------|----------------------|-------------|
| Allocate                                           |                      |             |
| Trip Start Date                                    | Trip End Date        |             |
| 09/18/2021                                         | 09/24/2021           |             |
| Description * 🕐                                    | Transaction Amount * | Currency *  |
|                                                    | Comment              | US, Dollar  |

#### Enter \$1.00 in the **Transaction Amount** field.

Enter "Cash Advance" in the **Description** section.

#### Click Save.

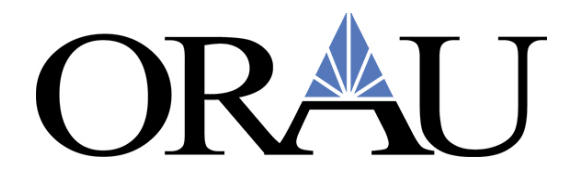

## Cash Advance:

To request a cash advance, click on the **Request Details** button and then **Add Cash Advance**.

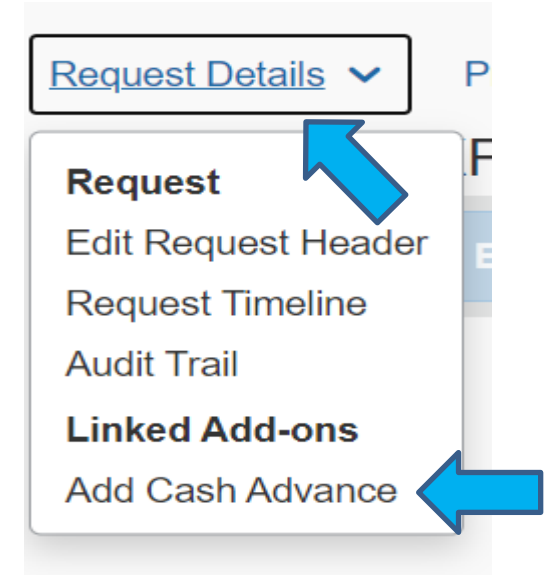

The Cash Advance screen will appear.

| New Cash Advance        |            | ×                |
|-------------------------|------------|------------------|
| ① Cash Advance Amount * | Currency * | 5È               |
|                         | US, Dollar | ~                |
|                         |            |                  |
|                         | Cancel     | Add Cash Advance |

Fill in the amount needed for and then click the **Add Cash Advance** button.

|              | Help 🗸<br>Profile 👻 💄 |  |
|--------------|-----------------------|--|
| Copy Request | Submit Request        |  |
|              |                       |  |

#### Click Submit Request.